# R1076 - Atualização Cadastral via Internet

O objetivo desta funcionalidade é gerar um relatório com a atualização cadastral realizada via internet. A opção pode ser acessada via **Menu de Sistema** através do caminho: **GSAN > Relatório > Cadastro > R1076 - Atualização Cadastral via Internet**.

Feito isso, o sistema exibe a tela de filtro a seguir:

|                                | o Cadastral via internet                  |                 |
|--------------------------------|-------------------------------------------|-----------------|
| Para gerar o relatório de atua | lização cadastral via internet, informe o | s dados abaixo: |
| Período de Referência:*        | a                                         | 🛄 (dd/mm/aaaa)  |
| Gerência Regional:             |                                           | T               |
| Unidade de Negócio:            |                                           | <b>T</b>        |
| ocalidade Inicial:             | R                                         | 8               |
| Localidade Final:              | R                                         | Ø               |
| Opção de Relatório:*           | Analítico O Resumido                      |                 |
|                                | * Campos obrigatórios                     |                 |
| Limpar                         |                                           | Gerar Relatório |

Acima, selecione os critérios de filtro para exibir o relatório. No campo **Período de Referência** informe obrigatoriamente a data inicial do período de referência. Feito isso, o sistema replica o mesmo valor na data final, caso esta não esteja preenchida ou esteja preenchida com o mesmo valor (e permitir alteração para valor maior que o inicial). Quando a data inicial for limpa, a data final deve ser limpa).

Em **Opção de Relatório**, selecione obrigatoriamente o tipo de relatório que deseja gerar, entre *Analítico* ou *Resumido*. Dito isso, preencha os demais campos que julgar necessários (para detalhes

sobre o preenchimento dos campos clique **AQUI**) e clique em Gerar Relatório. Em seguida, o sistema gera o relatório de atualização cadastral via internet. Antes, executa algumas validações: 1.

Nenhum registro encontrado:

1.

Caso a busca não retorne nenhum registro, o sistema exibe a mensagem: *A pesquisa não retornou nenhum resultado* e retorna para o passo um do fluxo principal.

2.

Validar data:

1.

Caso a data esteja inválida, o sistema exibe a mensagem: *Data inválida* e retorna para o passo correspondente no fluxo principal.

3.

Verificar data final menor que data inicial:

1.

Caso a data final seja anterior à data inicial, o sistema exibe a mensagem: *Data Final do Período é anterior à Data Inicial do Período* e retorna para o passo correspondente no fluxo principal. 4.

Verificar existência de dados:

1.

Caso não exista dados na base de dados, o sistema exibe a mensagem: *Tabela «nome da tabela» inexistente* e cancela a operação.

2.

Caso a tabela esteja sem dados, o sistema exibe a mensagem: *Tabela «nome da tabela» sem dados para seleção* e cancela a operação.

5.

Verificar existência da localidade:

1.

Caso o código da localidade não exista, o sistema exibe a mensagem: *Localidade inexistente* e retorna para o passo correspondente no fluxo principal.

## Modelo Analítico do R1076 - Atualização Cadastral via Internet

## Modelo Resumido do R1076 - Atualização Cadastral via

## Internet

## **Preenchimento dos Campos**

| Campo                 | Preenchimento dos Campos                                                                               |
|-----------------------|----------------------------------------------------------------------------------------------------|
| Período de Referência | Campo Obrigatório. Informe no formato DD/MM/AAAA ou clique em 🧾 para<br>selecionar o período desejado. |
| Gerência Regional     | Selecione, da lista disponibilizada pelo sistema.                                                      |
| Unidade de Negócio    | Selecione, da lista disponibilizada pelo sistema.                                                      |
| Localidade Inicial    | Informe com, no máximo, 3 dígitos ou clique em 🖻 para selecionar a<br>localidade inicial desejada.     |
| Localidade Final      | Informe com, no máximo, 3 dígitos ou clique em 🗪 para selecionar a<br>localidade final desejada.       |
| Opção de Relatório    | Selecione, entre Analítico ou Resumido.                                                                |

## Funcionalidade dos Botões

| Botão           | Descrição da Funcionalidade                                                                                                    |
|-----------------|----------------------------------------------------------------------------------------------------|
| R               | Ao clicar neste botão, o sistema realiza uma consulta do campo desejado na<br>base de dados do sistema. No caso, a pesquisa por <b>localidade</b> . |
| 8               | Ao clicar neste botão, o sistema apaga o conteúdo do campo em exibição.                                                                             |
|                 | Ao clicar neste botão, o sistema pesquisa uma data no calendário.                                                                                   |
| Limpar          | Ao clicar neste botão, o sistema limpa os campos preenchidos.                                                                                       |
| Gerar Relatório | Ao clicar neste botão, o sistema gera o relatório com as atualizações cadastrais<br>feitas via internet.                                            |

## Referências

Gerar Relatório Atualização Cadastral Via Internet

#### **Termos Principais**

#### Relatórios

#### Clique aqui para retornar ao Menu Principal do GSAN

×

From: https://www.gsan.com.br/ - Base de Conhecimento de Gestão Comercial de Saneamento

Permanent link: https://www.gsan.com.br/doku.php?id=ajuda:relatorios:r1076\_-\_relatorio\_atualizacao\_cadastral\_via\_internet

Last update: 22/03/2018 18:44

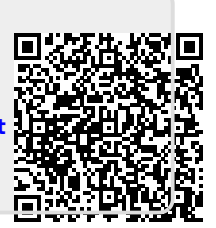